#### NDVD Admin Site Scheduling Tutorial

-You can now build an online schedule for your NDVD movies at your Liberty Center or other on-base venue that utilizes the Navy's NDVD program.

-To get started, contact NMPS to create a user account for your site.

-The schedule can be viewed on your base or regional website through a one -time link. Instructions are included in this tutorial.

-The schedule will also be visible on your regions phone app.

-Any updates to this site will automatically update your app and regional/base website.

-This is your main page after you log in. Any movie usage information that you track Will be visible here. (This portion is not complete, coming soon!)

-You can click on Theaters to start building your schedule and input info about your facility. -You can click on Movies to view specific movie information.

| WLMILL013466                                                                                                    | Unclassified                 |
|----------------------------------------------------------------------------------------------------|------------------------------|
| 🖉 Navy Motion Picture Service v.01 - Microsoft Internet Explorer provided by NMCI                                                                                                    |                              |
| 🚱 🕞 👻 http://nnpsadmin.navymwr.org/                                                                                                    | V 🛃 X Live Search            |
| File Edit View Favorites Tools Help                                                                                                    |                              |
| Image: A state of the state of the | 💁 🔹 🔂 🔹 🖶 Page 🕶 🎯 Tools 🗸 🎽 |
| ✓ Navy Motion Picture Services v.01                                                                                                    | 🔍 🗸 Search All 📃 💄 😃         |
| MAIN MENU                                                                                                    |                              |
| A Dashboard                                                                                                    |                              |
| Theaters                                                                                                    |                              |
| From: 138.162.0.44                                                                                                    |                              |
|                                                                                                    |                              |
| Attendance                                                                                                    |                              |
|                                                                                                    |                              |
|                                                                                                    |                              |
|                                                                                                    |                              |
| Attendees                                                                                                    | By Ticket Type               |
|                                                                                                    |                              |
|                                                                                                    |                              |
|                                                                                                    |                              |
|                                                                                                    |                              |
|                                                                                                    |                              |
|                                                                                                    |                              |
|                                                                                                    |                              |
|                                                                                                    |                              |
|                                                                                                    |                              |
|                                                                                                    |                              |
|                                                                                                    |                              |
|                                                                                                    |                              |
|                                                                                                    |                              |
|                                                                                                    |                              |
| J For Other Use Only 1                                                                                                    | 🕥 Internet 🔍 100% 🔻          |
| 😽 start 🔰 🖉 🖉 🖾 🥯 🥙 🧭 🔭 💽 Inbox - Microsoft Out 🛛 🐻 Microsoft Power                                                                                                    | Point 🖉 Navy Motion Picture  |

## **Function Selection**

After clicking Theaters, this is the page you will come to. Double click on your location under Title to build your movie schedule. To view usage information that you have entered, click on the Excel icon.

| WLMILL013466                      |           |                                | Un                   | classified            |                       |                   |                  |                    |
|-----------------------------------|-----------|--------------------------------|----------------------|-----------------------|-----------------------|-------------------|------------------|--------------------|
| 🖉 Navy Motion Picture Service v.0 | 1 - Micr  | osoft Internet Explorer provid | ded by NMCI          |                       |                       |                   |                  | - 7 🛛              |
| 🕞 🕞 👻 🙋 http://nmpsadmin.navy     | /mwr.org/ |                                |                      |                       |                       | <b>~  *7 &gt;</b> | Live Search      | P•                 |
| File Edit View Favorites Tools I  | Help      |                                |                      |                       |                       |                   |                  |                    |
| 🔶 🏟 🏈 Navy Motion Picture Service | e v.01    |                                |                      |                       |                       | 6                 | <b>•</b> • • • • | Page 🔹 🎯 Tools 🔹 🎽 |
| 🔏 Navy Motion Picture Se          | rvices    | v.01                           |                      |                       |                       | Search Theaters   |                  | ) <b>2</b> U       |
| MAIN MENU                         | View      | *                              |                      |                       |                       |                   |                  | Ċ                  |
| 🏠 Dashboard                       |           | Title                          |                      |                       | Last Updated          |                   |                  |                    |
| Theaters                          | 8         | JACKSONVILLE NAS               |                      |                       | 9/13/2013 11:17:29 AM |                   |                  |                    |
| Movies                            |           |                                |                      |                       |                       |                   |                  |                    |
|                                   |           |                                |                      |                       |                       |                   |                  |                    |
|                                   |           |                                |                      |                       |                       |                   |                  |                    |
|                                   |           |                                |                      |                       |                       |                   |                  |                    |
|                                   |           |                                |                      |                       |                       |                   |                  |                    |
|                                   |           |                                |                      |                       |                       |                   |                  |                    |
|                                   |           |                                |                      |                       |                       |                   |                  |                    |
|                                   |           |                                |                      |                       |                       |                   |                  |                    |
|                                   |           |                                |                      |                       |                       |                   |                  |                    |
|                                   |           |                                |                      |                       |                       |                   |                  |                    |
|                                   |           |                                |                      |                       |                       |                   |                  |                    |
|                                   |           |                                |                      |                       |                       |                   |                  |                    |
|                                   |           |                                |                      |                       |                       |                   |                  |                    |
|                                   |           |                                |                      |                       |                       |                   |                  |                    |
|                                   |           |                                |                      |                       |                       |                   |                  |                    |
|                                   |           |                                |                      |                       |                       |                   |                  |                    |
|                                   |           |                                |                      |                       |                       |                   |                  |                    |
|                                   |           |                                |                      |                       |                       |                   |                  |                    |
|                                   |           |                                |                      |                       |                       |                   |                  |                    |
|                                   |           |                                |                      |                       |                       |                   |                  |                    |
|                                   | For Offic |                                |                      |                       |                       |                   |                  |                    |
| Done                              |           |                                |                      |                       |                       |                   | 😌 Internet       | 🔍 100% 🔹 🛒         |
| 🛃 start 🔰 🗟 🖉 🖾 🖉                 | J 🕑       | » 😡 Inbox - Microsoft Out      | Microsoft PowerPoint | 🖉 Navy Motion Picture |                       | ≅©∡⊚x             | 🛡 श् 🗞 🍳 🍘 🐼 🛤   | U 🔛 🗞 🏷 🔡 8:36     |

#### **Function Selection**

After clicking on your theater in the list, you will see this page. This is where you will schedule your movies.

Below you see 4 options.

\*+ button schedules non movie events.

\*The button that looks like an eye allows you to preview your schedule and provides you with the web link to link the schedule to your web page.

\*The "XML" link allows you to feed the schedule to other sites or for other functions like producing flyers.

\*The last one looks like theater curtains. This is where you will access your specific theater information like address and other information.

| MILL013466            |                                | Unclassified              |              |                            |                |
|-----------------------|--------------------------------|---------------------------|--------------|----------------------------|----------------|
| avy Motion Picture Se | ervice v.01 - Microso et Explo | er provided by NMCI       |              |                            |                |
| 💽 🗸 🙋 http://nmps     | sadmin.navymwr.org/            |                           |              | 🗸 😽 🗙 Live Search          |                |
| Edit View Favorites   | Tools Help                     |                           |              |                            |                |
| A Navy Motion Pic     | ture Service v 01              |                           |              |                            | Page + 🙆 Tools |
|                       |                                |                           |              |                            |                |
| Navy Motion Pic       | ture Services v.               |                           | 📔 🗕 Search 1 | NDVD                       |                |
| MENU                  | Back JACKSONV                  | ILLE NAS                  |              |                            |                |
| ashboard              |                                |                           |              |                            |                |
| heaters               | + • ×ml 🔛                      | WEDNESDAY, SEP 18, 2013 🗸 | Today « »    | NDVD MOVIES                |                |
| ovies                 |                                | WEDNESDAY 9/18            |              |                            |                |
|                       | 4:40am                         |                           | ~            |                            |                |
|                       | 4:50am                         |                           |              |                            |                |
|                       | 5am                            |                           |              |                            |                |
|                       | 5:10am                         |                           |              |                            |                |
|                       | 5:20am                         |                           |              | To Search for NDVI         | D Movies       |
|                       | 5:30am                         |                           |              | type in the Search Field i | n the top bar. |
|                       | 5:50am                         |                           |              |                            |                |
|                       | 6am                            |                           |              |                            |                |
|                       | 6:10am                         |                           |              |                            |                |
|                       | 6:20am                         |                           |              |                            |                |
|                       | 6:30am                         |                           |              |                            |                |
|                       | 6:40am                         |                           |              |                            |                |
|                       | 6:50am                         |                           |              |                            |                |
|                       | 7am                            |                           |              |                            |                |
|                       | 7:10am                         |                           |              |                            |                |
|                       | 7:20am                         |                           |              |                            |                |
|                       | 7:40am                         |                           |              |                            |                |
|                       | 7:50am                         |                           |              |                            |                |
|                       | 8am                            |                           |              |                            |                |
|                       | 8:10am                         |                           |              |                            |                |
|                       | 8:20am                         |                           |              |                            |                |
|                       | 8:30am                         |                           |              |                            |                |
|                       | 8:40am                         |                           |              |                            |                |
|                       | 8:50am                         |                           | ~            |                            |                |
|                       |                                |                           |              |                            |                |
|                       | Por Onical Use Only            |                           |              | 😜 Internet                 | 100%           |
|                       |                                |                           |              | <b>•</b>                   | 11010          |

## Edit Theater-Location Details

The first thing you will want to do is set your location information. This is done initially and if there are any changes in the future. The notes section is unlimited and you can add information such as hours of Operation or any other relevant information for your customers.

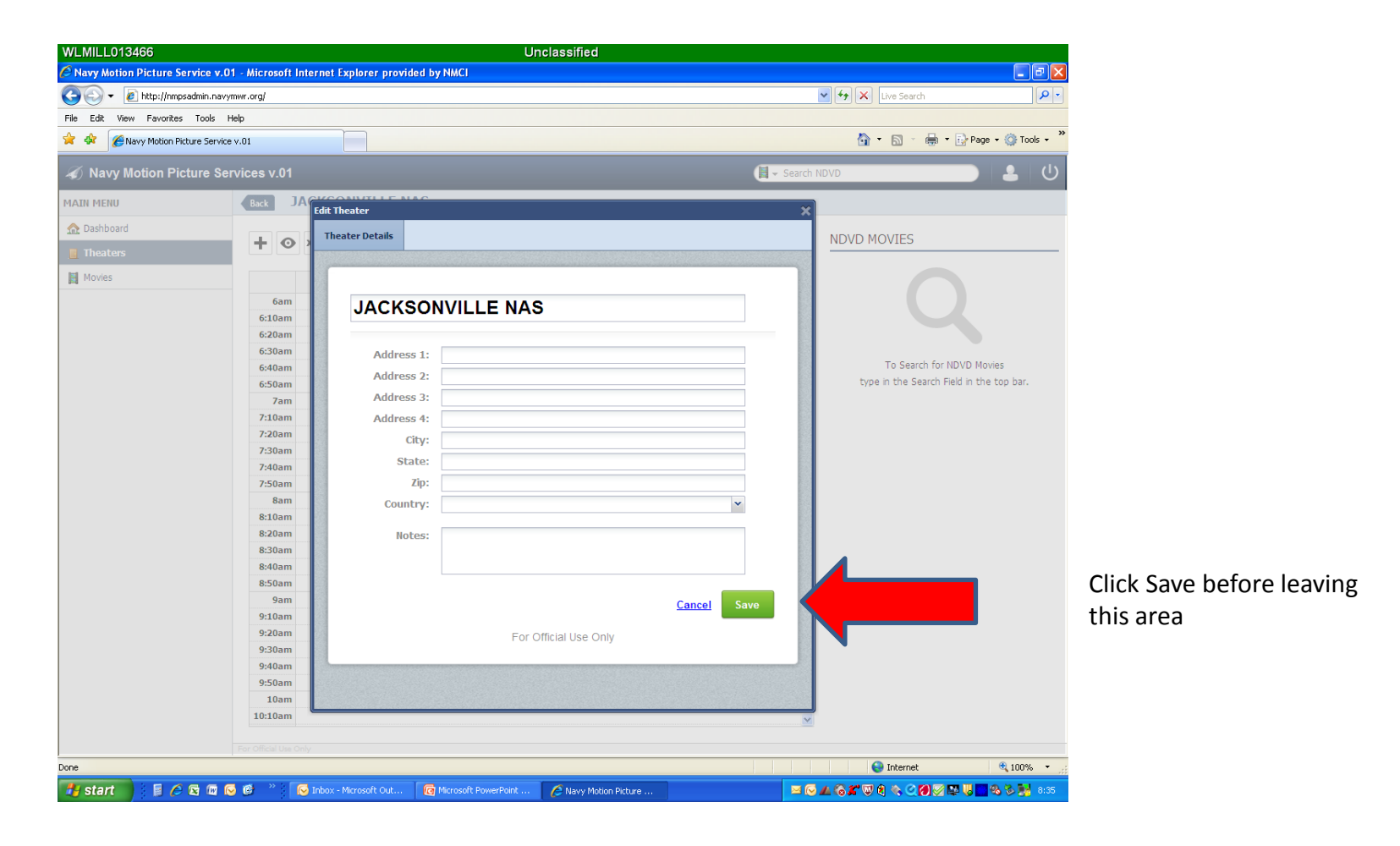

Two scheduling functions are available. You can schedule NDVD movies. You can also schedule non-movie events at your facility.

> Select the day you want to schedule here. Click on the day to pull up a calendar or use the Arrows to scroll forward or backward

Search movie titles here to add to your NDVD movie list. Once found, hit enter to add them to your scheduling list.

| WLMILL013466                          |          |                         | Ur                   | nclassified           |              |                                         |
|---------------------------------------|----------|-------------------------|----------------------|-----------------------|--------------|-----------------------------------------|
| Navy Motion Picture Service v.01 -    | Microsof | ft Internet Explorer pr | ovided by NMCI       |                       |              |                                         |
| 😋 🕞 👻 🙋 http://nmpsadmin.navymw       | r.org/   |                         |                      |                       |              | ▶ 🗙 Live Search                         |
| File Edit View Favorites Tools Help   |          |                         |                      |                       |              |                                         |
| 🔶 🏘 🖉 Navy Motion Dicture Service y ( | 71       |                         |                      |                       |              | 🖓 🔹 🔊 🕤 📥 🔹 🕞 Page 😴 Tools 🗸 »          |
|                                       | 51       |                         |                      |                       |              |                                         |
| 🛷 Navy Motion Picture Servi           | ces v.0  | 1                       |                      |                       | 📔 👻 Search N |                                         |
|                                       | Back     |                         |                      |                       |              |                                         |
| PIAM PIENO                            | Dack     | JACKSONTILLI            |                      |                       |              |                                         |
| 🏠 Dashboard                           | шZ       |                         |                      |                       | To down      | NDVD MOVIES                             |
| 📕 Theaters                            | T        | AML NA                  | WEDNESDAT, S         | EF 10, 2013 V         | Today « »    |                                         |
| Movies                                |          |                         | WEDNE                | SDAY 9/18             |              |                                         |
|                                       | 6ar      | m                       | WLDNL                | 2011 2/10             | ~            |                                         |
|                                       | 6:10ar   | m                       |                      |                       |              |                                         |
|                                       | 6:20ar   | m                       |                      |                       |              |                                         |
|                                       | 6:30ar   | m                       |                      |                       |              |                                         |
|                                       | 6:40ar   | m                       |                      |                       |              | To Search for NDVD Movies               |
|                                       | 6:50ar   | m                       |                      |                       |              | cype in the Search held in the cop bar. |
|                                       | 7:10ar   | m                       |                      |                       |              |                                         |
|                                       | 7:20ar   | m                       |                      |                       |              |                                         |
|                                       | 7:30ar   | m                       |                      |                       | E            |                                         |
|                                       | 7:40ar   | m                       |                      |                       |              |                                         |
|                                       | 7:50ar   | m                       |                      |                       |              |                                         |
|                                       | 8-10ar   | m                       |                      |                       |              |                                         |
|                                       | 8:20ar   | m                       |                      |                       |              |                                         |
|                                       | 8:30ar   | m                       |                      |                       |              |                                         |
|                                       | 8:40ar   | m                       |                      |                       |              |                                         |
|                                       | 8:50ar   | m                       |                      |                       |              |                                         |
|                                       | 9ar      | m                       |                      |                       |              |                                         |
|                                       | 9:10an   | m                       |                      |                       |              |                                         |
|                                       | 9:30ar   | m                       |                      |                       |              |                                         |
|                                       | 9:40ar   | m                       |                      |                       |              |                                         |
|                                       | 9:50ar   | m                       |                      |                       |              |                                         |
|                                       | 10ar     | m                       |                      |                       |              |                                         |
|                                       | 10:10ar  | m                       |                      |                       | <b>~</b>     |                                         |
| F                                     |          |                         |                      |                       |              |                                         |
| Done                                  |          |                         |                      |                       |              | 🚱 Internet 🔍 100% 👻                     |
|                                       | 🦝 » :    | The Inhor Microsoft Out | Microsoft DowerReint | Children Making Disks |              |                                         |
|                                       | <u> </u> | 100x - Microsoft Ou     | Microsoft PowerPoint | C Navy Motion Picture |              |                                         |

Notice the list of movies. After searching, you can select your titles.
They will appear in your NDVD list until you finish this scheduling session.
You will begin a new search/list the next time you log into the system.
To schedule these titles, ensure you have the correct day (am/pm) on the calendar feature
And drag them to the desired time on that day. The movies can be adjusted up and
Down the calendar by dragging the movie title.

| C Navy Motion Picture Service v.01     I Navy Motion Picture Services v.01     I Navy Motion Picture Services v.01     I Navy Motion Picture Serv                                                                                                    | WLMILL013466                     |                                    | Unclassified                                    |                  |                                         |
|----------------------------------------------------------------------------------------------------|----------------------------------|------------------------------------|-------------------------------------------------|------------------|-----------------------------------------|
| Control Control Contro Control Control Control Control Control Control Control Control C                                                                                                    | Navy Motion Picture Service v.0  | 01 - Microsoft Internet Explorer p | rovided by NMCI                                 |                  |                                         |
| Set We Forther Task Help         Wey Main Attace Services v.01                                                                                                    | 🕘 💽 👻 🙋 http://nmpsadmin.nav     | /ymwr.org/                         |                                                 | ✓ € <sub>7</sub> | arch 🖉 🗸                                |
|                                                                                                    | ile Edit View Favorites Tools    | Help                               |                                                 |                  |                                         |
| A Navy Motion Picture Services v.01     An HERU     Control     Control     Moves     WEDNESDAY, SEP 18, 2013 ×     Moves     WEDNESDAY, SEP 18, 2013 ×     Moves     WEDNESDAY, SEP 18, 2013 ×     Moves     WEDNESDAY, SEP 18, 2013 ×     Moves     WEDNESDAY, SEP 18, 2013 ×     Moves     WEDNESDAY, SEP 18, 2013 ×     Moves     WEDNESDAY, SEP 18, 2013 ×     Moves     WEDNESDAY, SEP 18, 2013 ×     Moves     WEDNESDAY, SEP 18, 2013 ×     Moves     WEDNESDAY, SEP 18, 2013 ×     Moves     WEDNESDAY, SEP 18, 2013 ×     Moves     WEDNESDAY, SEP 18, 2013 ×     Moves     WEDNESDAY, SEP 18, 2013 ×     Moves     Moves     WEDNESDAY, SEP 18, 2013 ×     Moves        Moves        Moves                                                                                                    | 🍃 🔅 🌈 Navy Motion Picture Servic | te v.01                            |                                                 |                  | 🚹 🔹 🖶 🔹 🔂 Page 🗸 🍈 Tools 🗸              |
| A Navy Motion Picture Services v.01     A Navy Motion Picture Services v.01     A Navy Motion Picture Services v.01     A Navy Motion Picture Services v.01     A Navy Motion Picture Services v.01     A Dathboard     A Dathboard     I Dathboard     I Dathboard                                                                                                    |                                  |                                    |                                                 |                  |                                         |
| ALIN HEBU     Cababacd     I backsonville NAS     Mores     Mores     Mores     VEDNESDAY, SEP 18, 2013 v     Mores     VEDNESDAY, SEP 18, 2013 v     Mores     VEDNESDAY, SEP 18, 2013 v     Vetnesday, SEP 18, 2013 v     Vetnesday, SEP 18, 2013 v     Vetnesday, SEP 18, 2013 v     Vetnesday, SEP 18, 2013 v     Vetnesday, SEP 18, 2013 v     Vetnesday, SEP 18, 2013 v     Vetnesday, SEP 18, 2013 v     Vetnesday, SEP 18, 2013 v     Vetnesday, SEP 18, 2013 v     Vetnesday, Sep 18, 2013 v     Vetnesday, Sep 18, 2013 v     Vetnesday                                                                                                    | Navy Motion Picture Se           | ervices v.01                       |                                                 | 😫 👻 man on       |                                         |
| Carboded     Intertere     Movies     WEDNESDAY, SEP 18, 2013     Intertere     VEDNESDAY 9/18     Intertere     VEDNESDAY 9/18     Intertere     VEDNESDAY 9/18     Intertere     VEDNESDAY 9/18     Intertere     VEDNESDAY 9/18     Intertere     Vetnesday 9/18     Intertere     Vetnesday 9/18     Intertere     Vetnesday 9/18     Intertere     Vetnesday 9/18     Vetnesday 9/18                                                                                                    | IAIN MENU                        | Back JACKSONVILL                   | E NAS                                           |                  |                                         |
| In backers     Moves     VEDNESDAY, SEP 18, 2013 v     VEDNESDAY 9/18     Atre Earth     7an   7an   7abon   7abon   8abon   8abon   8abon   8abon   8abon   9abon   9abon   9abon   9abon   9abon   9abon   9abon   9abon   9abon   9abon   9abon   9abon   9abon   9abon   9abon   9abon   9abon   10abon   10abon   10abon   10abon   10abon                                                                                                    | 🏠 Dashboard                      |                                    |                                                 |                  |                                         |
| Notes       WEDMESDAY 9/18       After Earth         7.000       7.000       7.000         7.000       7.000       7.000         7.000       7.000       7.000         7.000       7.000       7.000         7.000       7.000       7.000         7.000       7.000       7.000         7.000       7.000       7.000         7.000       7.000       7.000         8.000       8.000       8.000       8.000         8.000       8.000       8.000       8.000         9.000       9.000       9.000       9.000         9.000       9.000       9.000       9.000         9.000       9.000       9.000       9.000         10.000       9.000       9.000       9.000         10.000       9.000       9.000       9.000         10.000       9.000       9.000       9.000         10.000       10.000       9.000       9.000         10.000       10.000       9.000       9.000         10.000       10.000       9.000       9.000         10.000       10.000       9.000       9.000       9.000       9.000                                                                                                    | Theaters                         | + 🖸 XML 🏡                          | WEDNESDAY, SEP 18, 2013 V                       | Today « »        | JM                                      |
| Zam   Jam   Jam   Jam   Jam   Jam   Sam   Stom   Sam   Stom   Sam   Stom   Sam   Stom   Sam   Stom   Sam   Stom   Stom   <                                                                                                    | Movies                           |                                    | WEDNESDAY 9/18                                  | Afte             | er Earth                                |
| Training Day   7.30am   7.30am   7.30am   7.30am   7.30am   7.30am   7.30am   7.30am   7.30am   7.30am   7.30am   7.30am   7.30am   7.30am   7.30am   7.30am   7.30am   8.10am   8.10am   8.10am   8.20am   8.30am   8.30am   8.30am   9.30am   9.30am   9.30am   9.30am   9.30am   9.30am   9.30am   9.30am   9.30am   9.30am   9.30am   9.30am   9.30am   9.30am   9.30am   9.30am   9.30am   9.30am   9.30am   9.30am   9.30am   9.30am   9.30am   9.30am   9.30am   9.30am   9.30am   9.30am   9.30am   9.30am   9.30am   10.10am   10.10am   10.10am   11.10am   11.10am   11.10am   11.10am   11.11am   11.11am   11.11am   11.11am   11.11am   11.11am   11.11am   11.11am   11.11am   11.11am   11.11am   11.11am                                                                                                    |                                  | 7am                                |                                                 |                  |                                         |
| 720am       730am         730am       740am         730am       750am         730am       750am         8am       810am         810am       820am         820am       830am         820am       730am         830am       740am         840am       740am         840am       740am         850am       740am         850am       740am         930am       740am         930am       740am         930am       750am         930am       750am         930am       750am         930am       750am         930am       750am         930am       750am         930am       750am         1030am       750am         1030am       750am         1050am       750am         1050am       750am         1050am       750am         1050am       750am         1050am       750am         1050am       750am         1050am       750am         1050am       750am         1050am       750am                                                                                                    |                                  | 7:10am                             |                                                 | Trai             | ning Day                                |
| 7:30an   3an   8:10an   8:20an   8:20an   8:20an   8:20an   8:20an   9:20an   9:20an   9:20an   9:20an   9:20an   9:20an   9:20an   9:20an   9:20an   9:20an   9:20an   9:20an   9:20an   9:20an   9:20an   9:20an   9:20an   10:20an   10:20an                                                                                                    |                                  | 7:20am                             |                                                 |                  |                                         |
| 740am   750am   8m   810am   820am   820am   830am   830am   840am   930am   910am   910am   920am   930am   930am                                                                                                    |                                  | 7:30am                             |                                                 | Now              | You See Me                              |
| 7:50am   8am   8am   8:10am   8:20am   8:20am   8:40am   8:50am   9:20am   9:10am   9:20am   9:20am   10am   10am   11am   11am   11am   11am   11am   11am   11am   11am   11am   11am   11am   11am   11am   11am <td></td> <td>7:40am</td> <td></td> <td>Mart</td> <td>tic Divor</td>                                                                                                    |                                  | 7:40am                             |                                                 | Mart             | tic Divor                               |
| Start       Start       Start       Start       Armageddon         Start       Start       Armageddon       Man on Fire         9am       Start       Start       Start       Start         9am       Start       Start       Start       Start       Start         9am       Start       Start       <                                                                                                    |                                  | 7:50am                             |                                                 | Ртуз             |                                         |
| 8:10 am   8:30 am   8:30 am   8:30 am   8:40 am   8:50 am   9:10 am   9:20 am   9:20 am   9:20 am   9:20 am   9:20 am   9:20 am   9:20 am   9:20 am   9:20 am   9:20 am   9:20 am   9:20 am   9:20 am   9:20 am   9:20 am   9:20 am   9:20 am   9:20 am   9:20 am   9:20 am   10:20 am   10:20 am   10:20 am   10:20 am   10:20 am   11:20 am   11:                                                                                                    |                                  | 8am                                |                                                 | Sta              | r Trek: Into Darkness                   |
| Armageddon  Sdam  Sdam                                                                                                    |                                  | 8:10am                             |                                                 |                  |                                         |
| Balant   Start                                                                                                    |                                  | 8:20am                             |                                                 | Arm              | ageddon                                 |
| Start Man on Fire     9an   9:10an   9:20an   9:20an   9:30an   9:30an   9:30an   9:50an   10:10an   10:10an   10:20an   10:30an   10:30an   10:40an   10:50an   11:10an     ************************************                                                                                                    |                                  | 8:40am                             |                                                 |                  |                                         |
| 9am         9:10am         9:10am         9:20am         9:30am         9:30am         9:50am         9:50am         10am         10am         10am         10am         10am         10am         10am         10:0am         10:0am         10:0am         10:0am         10:0am         10:0am         10:0am         10:0am         10:0am         10:0am         10:0am         11:0am                                                                                                    |                                  | 8:50am                             |                                                 | Mar              | on Fire                                 |
| 9:10an       9:20an         9:20an       9:20an         9:20an       9:20an         9:20an       9:20an         9:20an       9:20an         9:20an       9:20an         9:20an       9:20an         9:20an       9:20an         9:20an       9:20an         9:20an       9:20an         9:20an       9:50an         10:20an       10:20an         10:20an       10:40an         10:40an       10:50an         11:10an       Image: Compare the stand of the stand of the stand                                                                                                    |                                  | 9am                                |                                                 |                  |                                         |
| 9:20am       9:30am         9:30am       9:30am         9:50am       9:50am         10:30am       10:30am         10:30am       10:30am         10:40am       10:50am         11:10am       11:10am                                                                                                    |                                  | 9:10am                             |                                                 |                  |                                         |
| 9:30am       9:30am         9:40am       9:50am         9:50am       9:50am         10am       10:10am         10:20am       10:20am         10:30am       10:30am         10:50am       10:30am         10:50am       11:10am         For Official Use Only       Internet       % 100%         Istart       Image: Construction of the Use Only       Image: Construction of the Use Only       Im                                                                                                    |                                  | 9:20am                             |                                                 |                  |                                         |
| 9:40am       9:50am         9:50am       10am         10am       10:10am         10:20am       10:30am         10:40am       10:50am         10:50am       11:10am         Por Official Use Only       Internet       % 100%         Istart       Image: Construction of the start of the start of the s                                                                                                    |                                  | 9:30am                             |                                                 |                  |                                         |
| 9:50am         10am         10am         10:10am         10:20am         10:30am         10:30am         10:40am         10:50am         10:50am         11:10am                                                                                                    |                                  | 9:40am                             |                                                 |                  |                                         |
| 10am       10am         10:10am       10:10am         10:20am       10:30am         10:40am       10:50am         10:50am       11:10am         Por Official Use Only       Internet       % 100%         Start       Image: Consolid Out       Image: Consolid Out       Image: Consoli                                                                                                    |                                  | 9:50am                             |                                                 |                  |                                         |
| 10:10am   10:20am   10:30am   10:40am   10:50am   10:50am   11:10am                                                                                                    |                                  | 10am                               |                                                 |                  |                                         |
| 10:20am       10:30am         10:40am       10:50am         11:10am       Itemet         For Official Use Only       Itemet         Start       Image: Consolid Data                                                                                                    |                                  | 10:10am                            |                                                 |                  |                                         |
| Isolation       Isolation         10:50am       Isolation         11am       Isolation         11i:0am       Isolation         For Official Use Only       Internet       % 100%         Start       Isolation Picture       Internet       % 100%                                                                                                    |                                  | 10:20am                            |                                                 |                  |                                         |
| IsSoam       IsSoam         11:050       Item t         Item t       Item t         Item t       Item t <td< td=""><td></td><td>10:40am</td><td></td><td></td><td></td></td<>                                                                                                    |                                  | 10:40am                            |                                                 |                  |                                         |
| 11am       Image: Constraint of the constraint of the constrai                                                                                                    |                                  | 10:50am                            |                                                 |                  |                                         |
| 11:10am         マ           For Official Use Only         For Official Use Only           「Start」)         「このののののののののののののののののののののののののののののののののののの                                                                                                    |                                  | 11am                               |                                                 |                  |                                         |
| For Official Use Only         Internet         \$ 100%           Istant         Image: Stant         Image: Stant         I                                                                                                    |                                  | 11:10am                            |                                                 |                  |                                         |
| - Contract Case Marry (100%)<br>- Start (100%)<br>- Start (100%) |                                  |                                    |                                                 |                  |                                         |
| - Start                                                                                                    |                                  | For Onicial Use Only               |                                                 |                  | Internet     100% •                     |
| 🛿 Start 🔰 🖉 🖄 🕼 🕼 🐨 🧭 👘 Inbox - Microsoft Dut 👘 Microsoft PowerPoint 🖉 Navy Motion Picture                                                                                                    |                                  |                                    |                                                 |                  | 10076 - 10076 -                         |
|                                                                                                    | y start 🔰 📓 🏉 🖾 🖾                | 🕑 🕼 🍈 🔯 😡 Inbox - Microsoft Or     | ut 🧖 Microsoft PowerPoint 🖉 Navy Motion Picture |                  | N M N C N M M N N N N N N N N N N N N N |

After dragging the movie to your schedule, you can adjust the time by moving it up and down the calendar. The dark block is the full run time of the movie.

When you hover your mouse over the scheduled movie, a film icon and x appear in the upper right corner. Click on the film icon to read the synopsis information.

Click on the x to remove that movie from your schedule.

Ensure you have the correct time scheduled am/pm

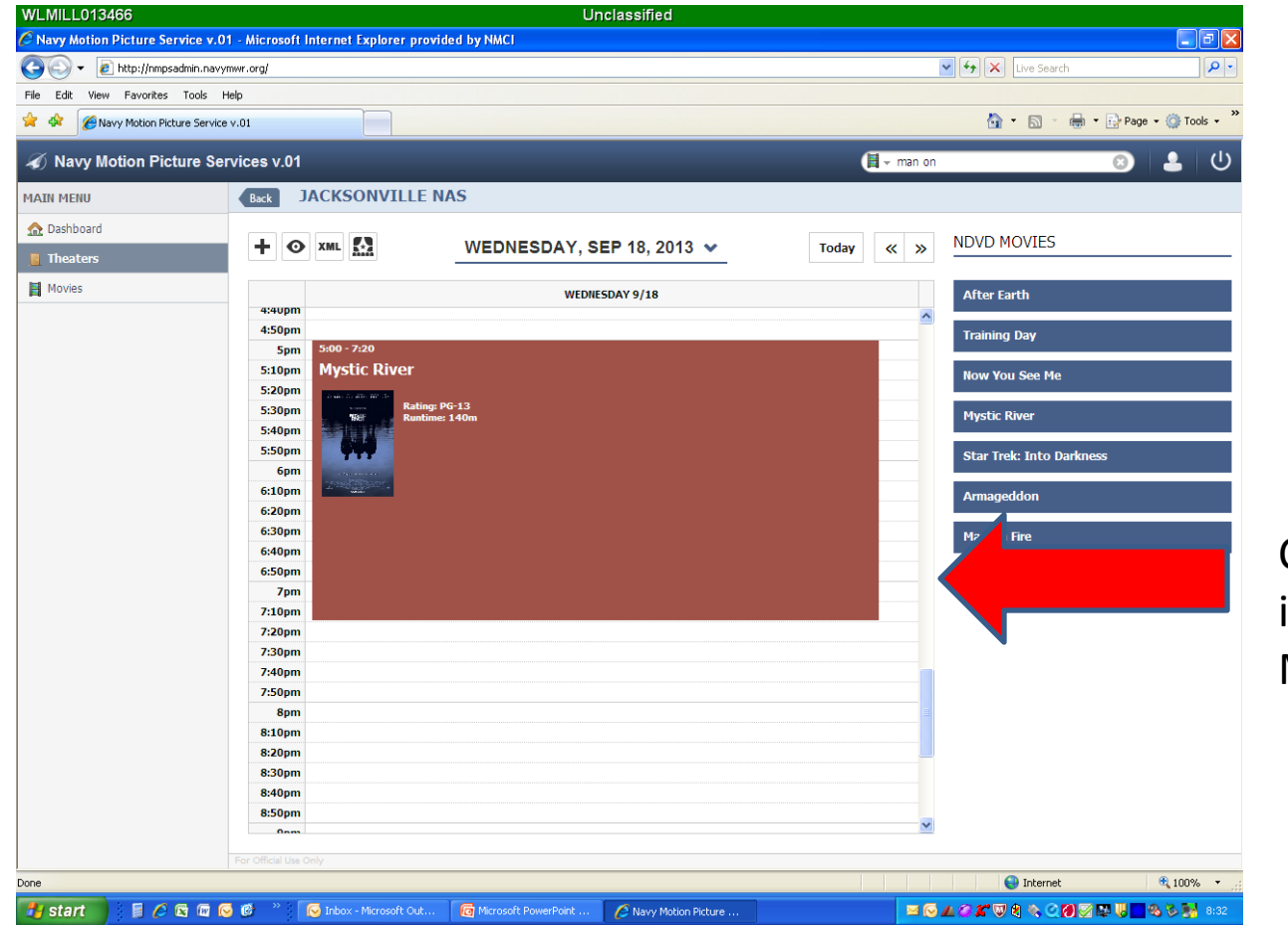

Click on this box to input Movie attendance

## To track your usage data this is the screen that will appear. Input your attendance numbers here.

| WLMILL013466 Unclassified                                                                                                    |                                          |
|----------------------------------------------------------------------------------------------------|------------------------------------------|
| 🖉 Navy Motion Picture Service v.01 - Microsoft Internet Explorer provided by NMCI                                                                                                    |                                          |
| COO - D http://nmpsadmin.navymwr.org/                                                                                                    | Live Search                              |
| File Edit View Favorites Tools Help                                                                                                    |                                          |
| 😭 🏟 🍘 Navy Motion Picture Service v.01                                                                                                    | 🏠 🔹 🔝 🔹 🖶 🔹 📴 Page 🔹 🎯 Tools 👻           |
| A New Matine Distu Edit Showtime                                                                                                    |                                          |
|                                                                                                    |                                          |
| MAIN MENU                                                                                                    |                                          |
| 🟡 Dashboard                                                                                                    |                                          |
| Theaters Mystic River                                                                                                    | NDVD MOVIES                              |
| Date: 09/18/2013                                                                                                    |                                          |
|                                                                                                    | After Earth                              |
| Ticket Type AD Tickets Adult Tickets Child Tickets                                                                                                    | Training Day                             |
| NDVD Attendance                                                                                                    |                                          |
|                                                                                                    | Now You See Me                           |
|                                                                                                    | Mystic River                             |
|                                                                                                    |                                          |
|                                                                                                    | Star Trek: Into Darkness                 |
|                                                                                                    | Armageddon                               |
|                                                                                                    |                                          |
|                                                                                                    | Man on Fire                              |
|                                                                                                    |                                          |
|                                                                                                    |                                          |
|                                                                                                    |                                          |
|                                                                                                    |                                          |
|                                                                                                    |                                          |
|                                                                                                    |                                          |
| Changes to your ticket names/prices in this section only impact this specific screening. To make permanent changes to your ticket prices please visit your Theater Detail page to update your default prices. | t la la la la la la la la la la la la la |
| For Official Use Only                                                                                                    |                                          |
|                                                                                                    |                                          |
| 8:50pm                                                                                                    |                                          |
| 0.000                                                                                                    |                                          |
| For Official Use Only                                                                                                    |                                          |
|                                                                                                    | 😜 Internet 🔍 100% 👻 🛒                    |
| 🔰 Start 🔰 📓 🖉 🕅 🧭 🔞 🦈 😡 Inbox - Microsoft Out 👩 Microsoft PowerPoint 🖉 Nevy Motion Picture                                                                                                    | - 🖂 🖂 🖉 🌠 🕲 🕄 🗞 🖉 🌠 🐼 🔜 8:31 -           |

Any type of event can be added here with any information needed By clicking on the "+".

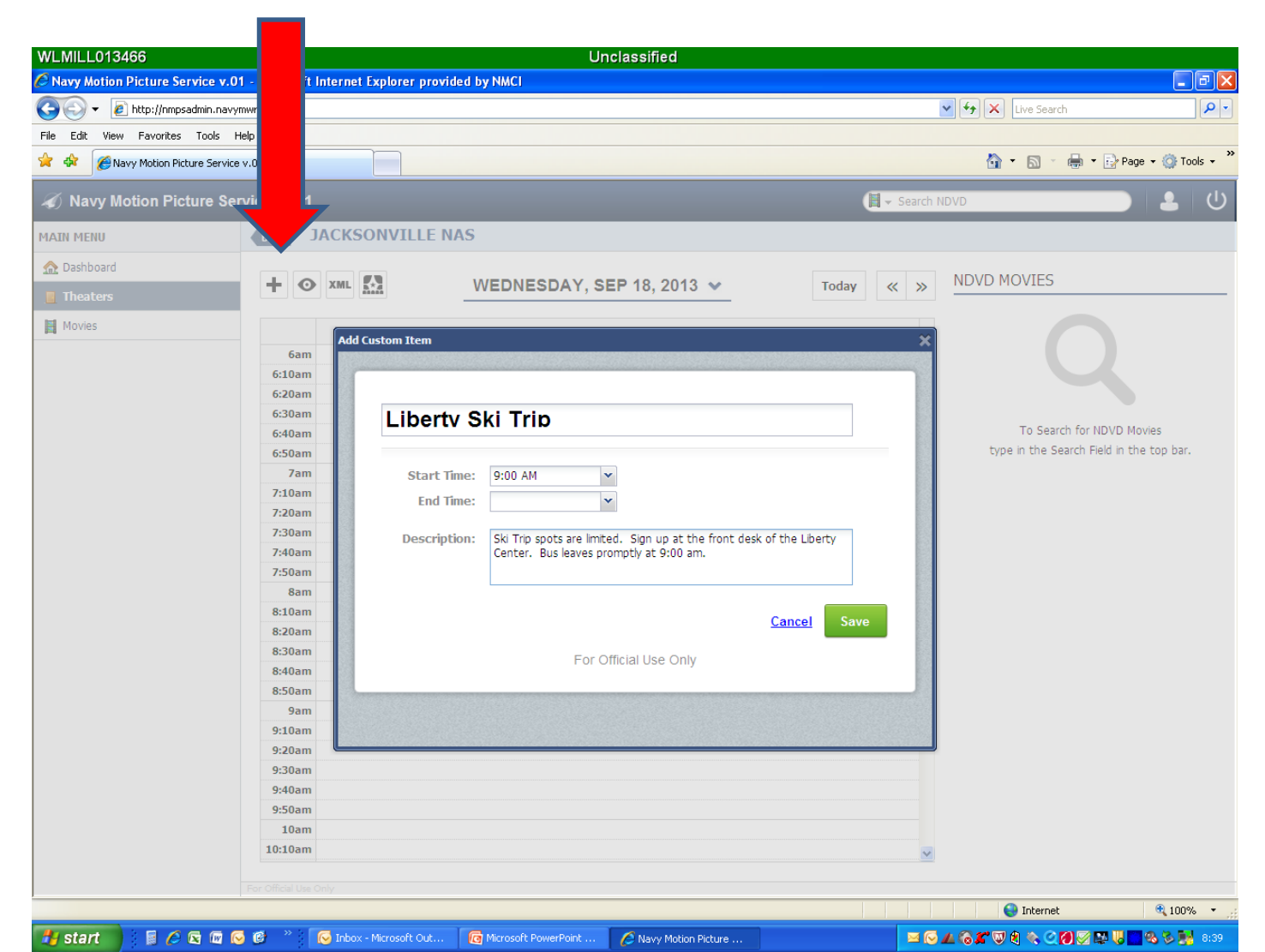

The event gets populated into your schedule with all notes visible

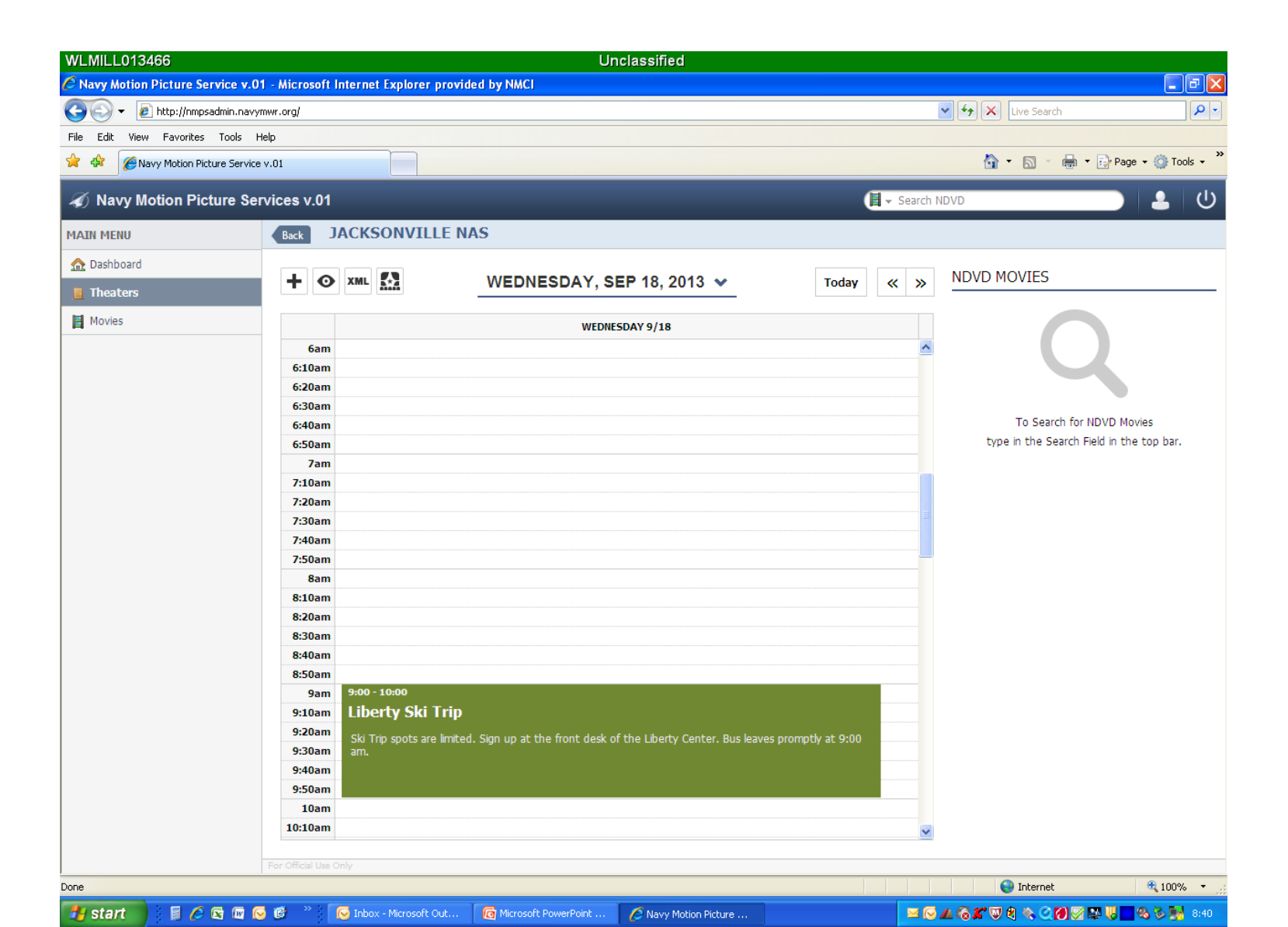

#### Scheduling Review and Web link

To review your schedule, click the eye ball icon. This is what your schedule preview looks like.

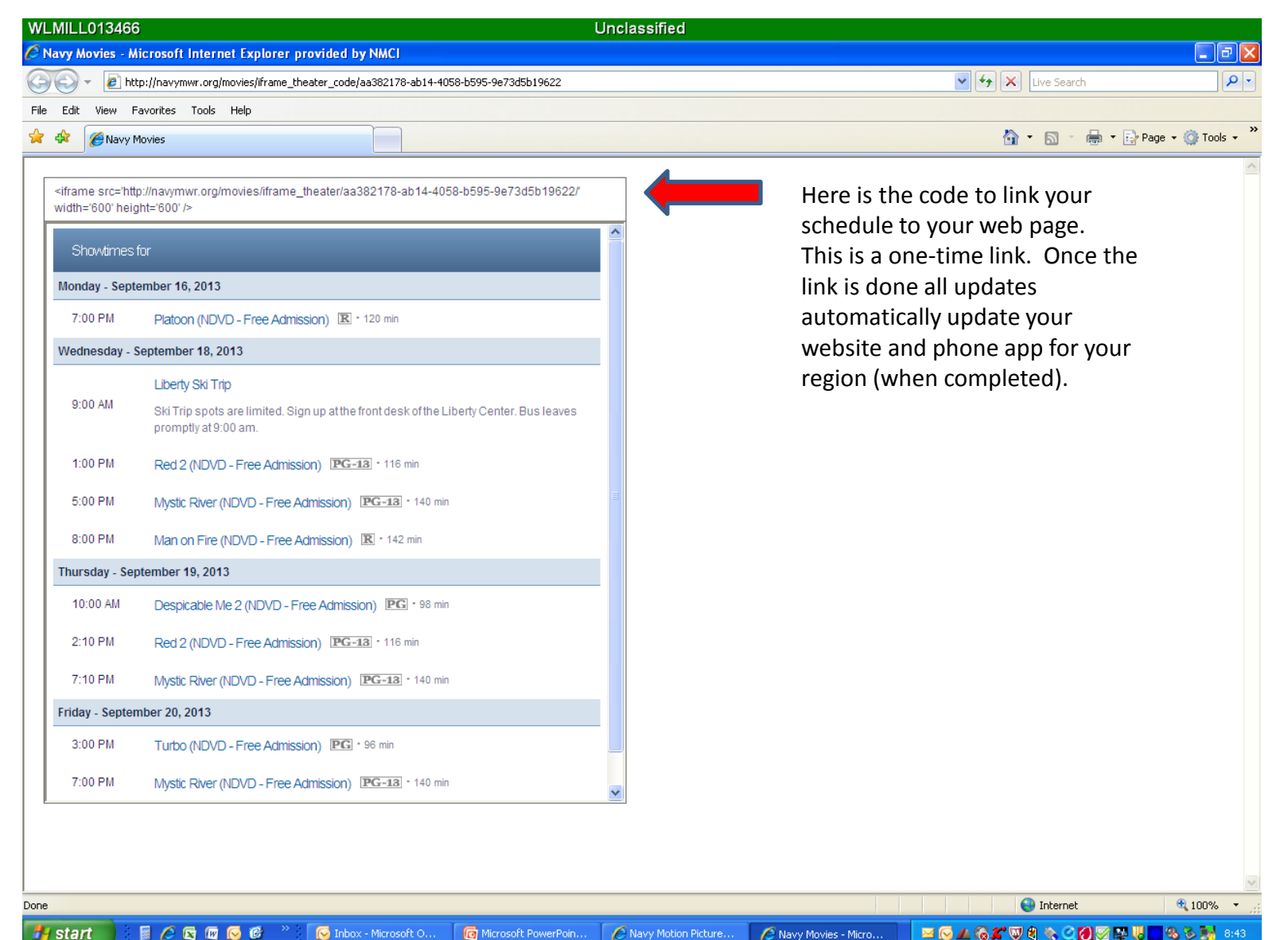